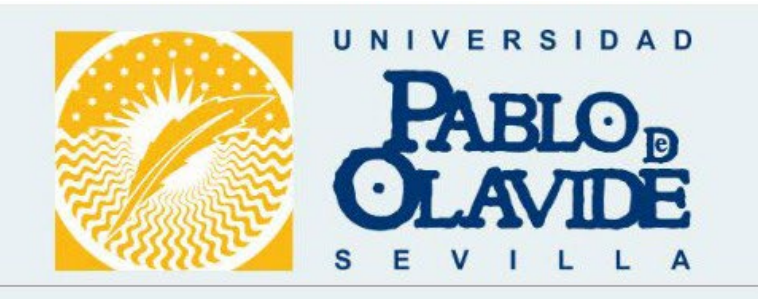

## Plataforma electrónica de compras

# Manual de Uso

Marzo 2025

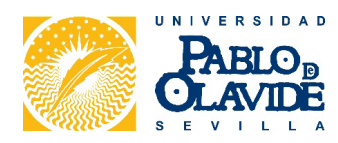

# ÍNDICE

| Intr | oducción3                                        |
|------|--------------------------------------------------|
| Pro  | cesos de entrada y búsqueda de datos3            |
| 1.   | Acceso a la plataforma4                          |
| 2.   | Gestión de personas usuarias5                    |
| 3.   | Selector de Catálogos6                           |
| 4.   | Información del Catálogo7                        |
| 5.   | Proveedores del Catálogo10                       |
| 6.   | Buscador de Productos11                          |
| 6.1. | Búsqueda mediante marca11                        |
| 6.2. | Resultados del buscador12                        |
| 6.3. | Trazabilidad de productos13                      |
| 6.4. | Gestión de productos favoritos14                 |
| 7.   | Cestas de productos14                            |
| 7.1. | Suma automática de los portes20                  |
| 7.2. | Otros gastos e IVA correspondiente20             |
| 8.   | Proceso de Gestión de Pedidos en la Plataforma22 |
| 8.1. | Revisión y Aceptación por parte del Proveedor22  |
| 8.2. | Aprobación del Centro de Coste22                 |
| 8.3. | Entrega del pedido23                             |
| 8.4. | Confirmación de la aceptación23                  |

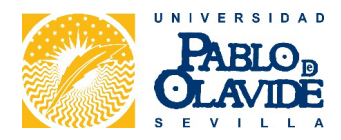

#### Introducción

El objetivo de este manual es explicar el funcionamiento de la Plataforma de Catálogos Electrónicos que se usará para gestionar las compras de Material de Laboratorio de la Universidad Pablo de Olavide (UPO).

Esta plataforma sirve para la presentación de ofertas por parte de los proveedores homologados y para la consulta, comparación de precios y posterior tramitación de pedidos por parte de las entidades adheridas.

Las personas usuarias de las entidades pueden acceder a los datos en tiempo real, buscar libremente en el catálogo y realizar comparaciones para conseguir las mejores condiciones posibles.

También aparecen los datos de contacto de los proveedores, entidades y responsables de apoyar las compras, encargados de mantener la plataforma y de solucionar las incidencias.

Los proveedores pueden dar de alta nuevos productos, actualizar los ya existentes y dar de baja los obsoletos, en cualquier momento, y en aquellas categorías en las que han sido admitidos.

## **Proveedores** Productos Carga en la Plataforma **Búsquedas**

Pedidos

En primer lugar, el proveedor debe cargar sus artículos utilizando la plantilla proporcionada (carga de un producto o hasta 1M) o a través del formulario web (cargar productos de uno en uno). Automáticamente estos artículos se cargan en la base de datos del catálogo electrónico y ya se encontrarían disponibles para la posterior consulta de las personas usuarias.

Las personas usuarias pueden realizar las búsquedas de los productos en cuestión y añadirlos a sus cestas para, después de completar el ciclo de aprobaciones de la UPO, se envíe el pedido por mail directamente a la/s empresa/s proveedora/s.

#### Procesos de entrada y búsqueda de datos

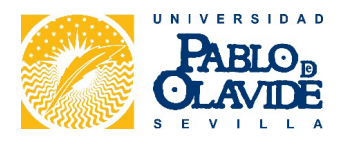

# 1. Acceso a la plataforma

Para acceder a la Plataforma se realiza a través de la dirección web

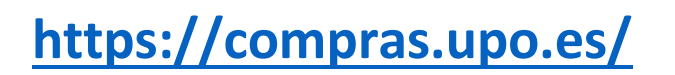

utilizando Usuario y Contraseña o Certificado Digital:

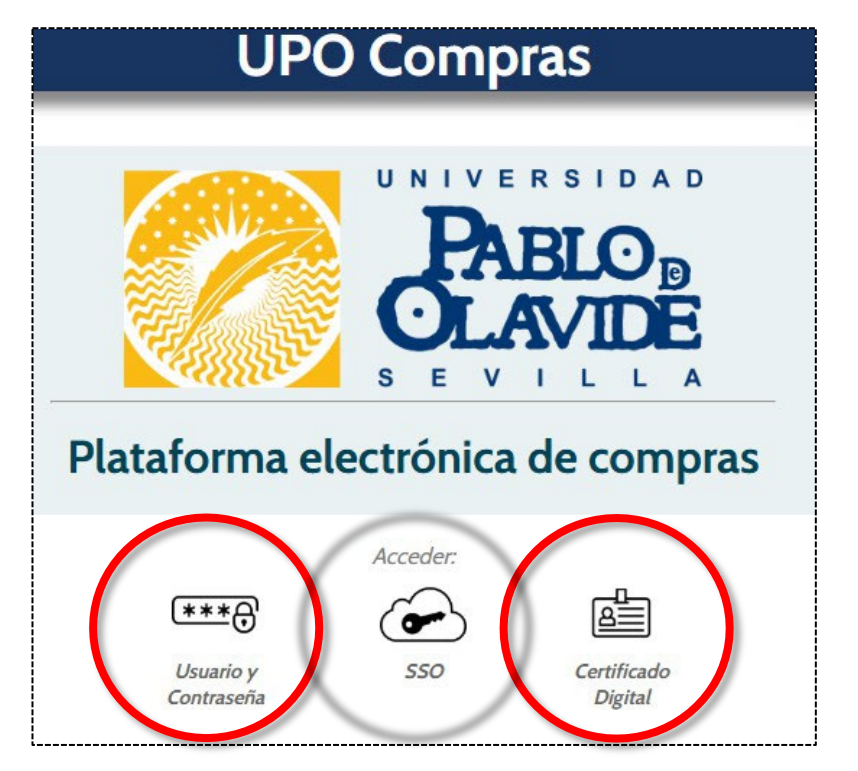

Acceso a la plataforma:

• Usuario y contraseña: Son los datos de acceso establecidos en la Plataforma.

- **SSO:** Son el usuario y contraseña de identificación en la Universidad.
- *Certificado digital,* siempre que haya sido previamente validado.

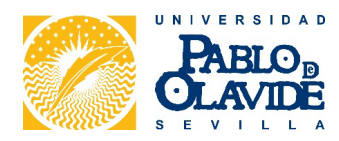

# 2. Gestión de personas usuarias

La plataforma dispone de un registro y gestor de usuarios y usuarias en el sistema, donde es posible que las **personas usuarias coordinadoras** puedan <u>crear, eliminar y modificar personas</u> <u>usuarias de su entidad</u>. Sin embargo, una persona **usuaria normal que no sea coordinador,** no puede hacerlo.

Pulsando en el Usuario (arriba a la derecha), se llega a la siguiente pantalla:

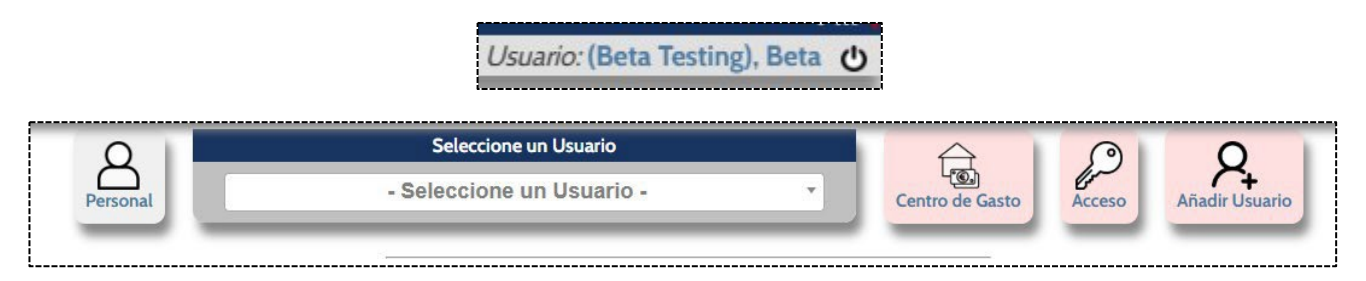

#### Registro y gestor de usuarias

Pulsando en la casilla "<u>Seleccionar un perfil de cada usuario o usuaria</u>" es posible buscar a una persona usuaria en concreto. Todos los usuarios y usuarias están facultados para poder buscar y visualizar al resto de personas de su propia entidad.

Pulsando en la casilla "<u>Personal</u>" todas las personas pueden gestionar sus datos personales, el sistema de acceso al catálogo (certificado digital o password) y pueden visualizar sus accesos. **Pedimos que mantenga actualizada la siguiente información:** 

| Usuario<br>SSL<br>Alias  | use               | r_test                 | Desactivado               | Especiales<br>Admin: |
|--------------------------|-------------------|------------------------|---------------------------|----------------------|
| Empresa<br>Dept. (Alias) | Come Unive        | ersidad Pablo de Olavi | de •                      | Pedidos<br>No Cesta: |
| Nombre / Apellidos       | User              | Test                   |                           | Aprobador:           |
| Direccion                | C/ Comandante Ben | itez nº18 2 2          |                           |                      |
| Población / C.P.         | Sevilla 2         | 8028                   |                           | Idioma               |
| Provincia/País           | Sevilla E         | spaña                  |                           | Castellano 🗸         |
| E-Mail                   | user@test.com     |                        |                           | Gestión              |
| E-mail (2)               |                   |                        |                           |                      |
| Teléfono                 | 629300380         |                        |                           | l 💭 🔟                |
| E-mail suport            | × 1111 - ÁREA DE  | INVESTIGACIÓN          |                           |                      |
| Centro de Gasto          | × 2222 - ÁREA DE  | INFRAESTRUCTURAS, N    | IANTENIMIENTO Y EFICIENCI |                      |
| Catálogos                |                   |                        |                           |                      |
| Responsable              | - Seleccio        | one un Usuario-        | •]                        |                      |
|                          |                   |                        |                           |                      |

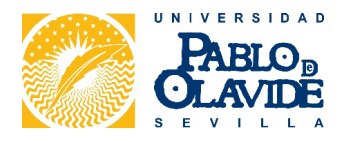

#### Gestor del propio usuario o usuaria

Si desea cambiar su contraseña, por una propia, puede hacerlo clicando en la clave (señalada en amarillo).

En esta página también puede cambiar el idioma de la plataforma (señalado también en amarillo). Para que sea efectivo, debe cerrar sesión una vez cambiado el idioma y volver a entrar.

Pulsando en la casilla "Añadir usuario", las personas usuarias coordinadoras pueden crear nuevos registros.

| Usuario            |      |        | Desactivado | <b>0</b> 0 | Especiales                     |
|--------------------|------|--------|-------------|------------|--------------------------------|
| Alias              |      |        |             |            | Exclusivo: (<br>Coordinador: ( |
| Empresa            |      |        |             | •          | Pedidos                        |
| Dept. (Alias)      |      |        |             |            | No Cesta:                      |
| Nombre / Apellidos |      |        |             |            | Aprobador:                     |
| Direccion          |      |        |             |            | Idioma                         |
| Población / C.P.   |      |        |             |            |                                |
| Provincia/País     |      |        |             |            | Cuckending                     |
| E-Mail             |      |        |             |            |                                |
| E-mail (2)         |      | -      |             |            |                                |
| Teléfono           |      | _      |             |            |                                |
| E-mail suport      |      |        |             |            |                                |
| Centro de Gasto    |      |        |             |            |                                |
| Catálogos          |      |        |             |            |                                |
|                    | Cont | raseña | 1.1         |            |                                |

# 3. Selector de Catálogos

Los diferentes productos están distribuidos en catálogos, por lo que para la búsqueda de un producto debe **seleccionarse el catálogo** donde se encuentra la gama de productos que se desea adquirir. Por este motivo, la persona usuaria dispone de un **buscador de catálogos electrónicos**:

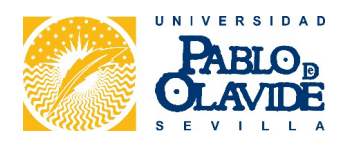

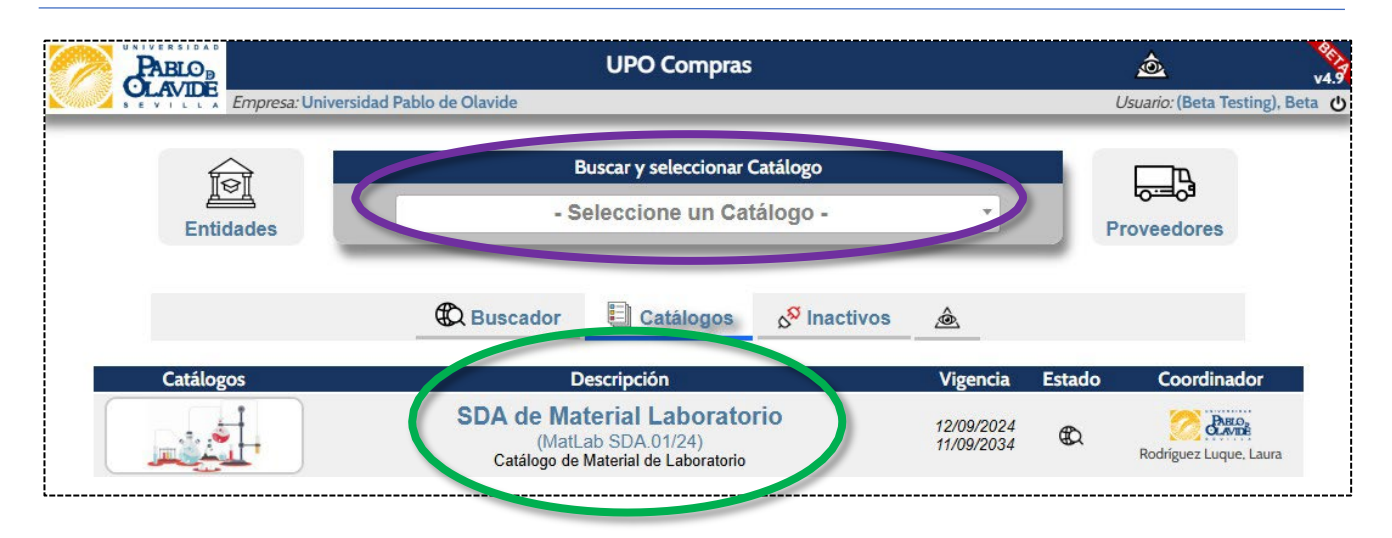

La entrada a los catálogos se puede hacer a través del listado general detallado, o a través del selector y buscador superior.

# 4. Información del Catálogo

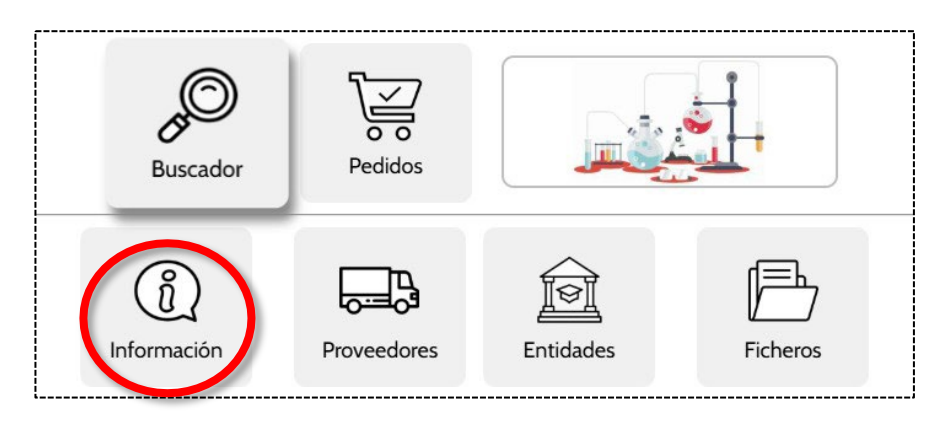

Dentro de Información se encuentra el manual de la plataforma y los datos del responsable del catálogo, con el que se podrá contactar, preferentemente por correo electrónico, para resolver cualquier duda.

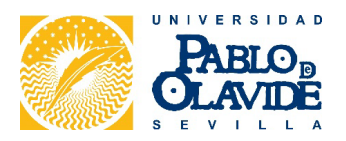

|   |                |                                                                  | Infor                                                                                      | mación                        |                                                                                                    |   |
|---|----------------|------------------------------------------------------------------|--------------------------------------------------------------------------------------------|-------------------------------|----------------------------------------------------------------------------------------------------|---|
|   |                | Información                                                      | del Catálogo                                                                               | Enlaces de interés            | Responsable del Catálogo                                                                                              |   |
|   |                | SDA de Mater<br>(MatLab<br>Catálogo de Mate<br>Inici: 2024-09-12 | r <b>ial Laboratorio</b><br>SDA.01/24)<br>erial de Laboratorio<br>Final: <b>2034-09-11</b> | PDF<br>Manual para Proveedore | Laura Rodríguez Luque<br>Universidad Pablo de Olavide<br>Sevilla<br>Sevilla (Espa)<br>Vgeconomico@upo.es<br>954349208 |   |
|   |                | Utilidades                                                       | Buscador de CPV                                                                            | • •                           | Historial búsquedas                                                                                                   |   |
| Q | ategoria.<br>1 | Prod agricultura gapadería                                       |                                                                                            | CPV<br>03000000-1             | Productos de la agricultura, ganadería, pesca, silvicultura y                                                         | 7 |
| Ø | 2              | Prod. minería, metales y afir                                    |                                                                                            | 14000000-1                    | productos afines<br>Productos de la minería, de metales de base y productos                                           | 6 |
| 0 | 2              | Alimentos para el gapado                                         |                                                                                            | 15700000 5                    | afines                                                                                                    | 4 |
| P | 4              | Equipo diverso para iardiper                                     | ía.                                                                                        | 16160000-4                    | Fouino diverso para iardinería                                                                                        | 6 |
| P | 5              | Productos químicos                                               |                                                                                            | 24000000-4                    | Productos químicos                                                                                                    | 8 |
| P | 6              | Máquinas, aparatos, equipo                                       | y productos consumibles eléctricos                                                         | 3100000-6                     | Máquinas, aparatos, equipo y productos consumibles                                                                    | 8 |
| P | 7              | Equipamiento y artículos me                                      | édicos, farmacéuticos y de higiene                                                         | 33000000-0                    | Equipamiento y artículos médicos, farmacéuticos y de<br>higiene personal                                              | 3 |
| P | 8              | Equipo de seguridad, extinci                                     | ón de incendios, policía y defensa                                                         | 3500000-4                     | Equipo de seguridad, extinción de incendios, policía y<br>defensa                                                     | 3 |
| Q | 9              | Equipo de laboratorio, óptico                                    | o y de precisión (excepto gafas)                                                           | 3800000-5                     | Equipo de laboratorio, óptico y de precisión (excepto gafas)                                                          | 3 |
| P | 10             | Mobiliario de laboratorio                                        |                                                                                            | 39180000-7                    | Mobiliario de laboratorio                                                                                             | 3 |
| Q | 11             | Estructuras y materiales de o                                    | construcción;                                                                              | 4400000-0                     | Estructuras y materiales de construcción; productos<br>auxiliares para la construcción (excepto aparatos eléctricos)  | 3 |

Pulsando en el manual de proveedores se accede al lugar donde se encuentran.

Además, dispone de un buscador de **códigos CPV (***Common Procurement Vocabulary***)** y los CPVs de las diferentes categorías:

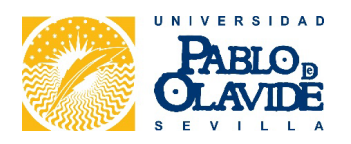

|     | Utilidades                        | Buscador de CPV                                                                              |                                    |
|-----|-----------------------------------|----------------------------------------------------------------------------------------------|------------------------------------|
| ría | De                                | 24111000-5 Hidrógeno, argón, gases nobles, nitrógeno y oxígeno                               |                                    |
|     | Prod. agricultura, ganadería, pes | 24111700-2 Nitrógeno<br>24111800-3 Nitrógeno líquido                                         | <sup>o</sup> roductos<br>oroductos |
|     | Prod. minería, metales y afines   | 24112200-4 Óxidos de nitrógeno<br>24324000-1 Compuestos orgánicos con funciones nitrogenadas | <sup>p</sup> roductos<br>afines    |
|     | Alimentos para el ganado          | 24324400-5 Compuestos con funciones nitrogenadas                                             | Alimentos                          |
|     | Equipo diverso para jardinería    | 24400000-8 Abonos y compuestos nitrogenados<br>24410000-1 Abonos nitrogenados                | Equipo div                         |
|     | Productos auímicos                | 2400000-4                                                                                    | Productos                          |

Disponer de un buscador de códigos CPV facilita la preparación de contratos específicos con segunda licitación. Los códigos CPVs se informarán en las exportaciones hechas en el buscador de productos y en los pedidos realizados a través de la plataforma.

Para acceder al **manual de persona usuaria**, se realiza a través del buscador, en la zona inferior izquierda:

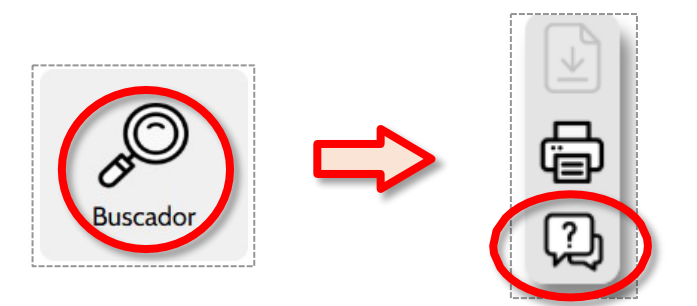

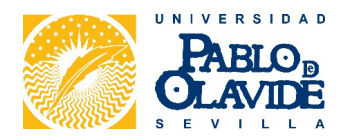

# 5. Proveedores del Catálogo

Acudiendo a Proveedores del menú principal aparece el listado de los proveedores admitidos en el concurso, información sobre las condiciones de venta ofertadas (*que variarán en función del concurso correspondiente*) y el número de artículos colgados que tienen los proveedores en la plataforma (clicando en Productos).

Los proveedores solo pueden ver y editar sus datos, pero las personas usuarias pueden ver los datos de todos los proveedores.

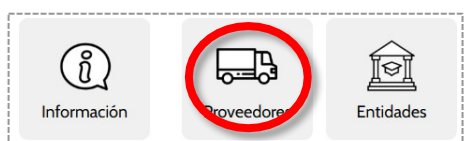

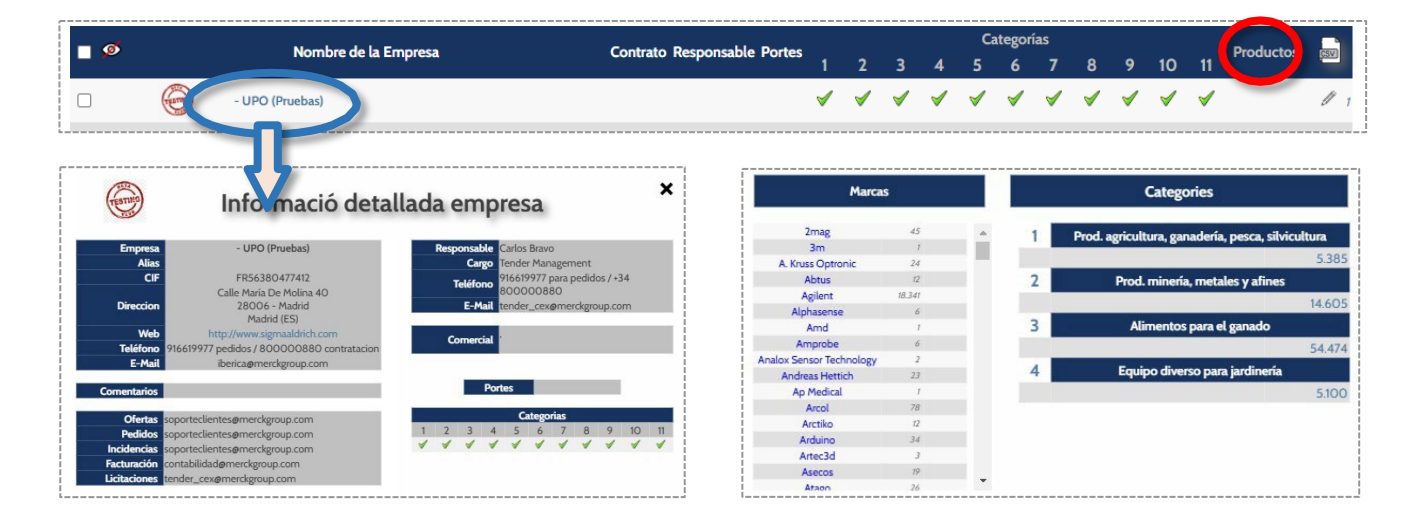

Debe fijarse en el importe del pedido mínimo, es decir, a partir de qué importe los portes están incluidos.

En caso de que no llegue a este importe, los portes se añadirán automáticamente al pedido.

Asimismo, si hubiera otros costes a tener en cuenta, se podrán añadir a la cesta.

Pulsando sobre el **nombre del proveedor en azul** se accede a la ficha del proveedor en donde se encuentran datos como el CIF, la dirección, la página web, el teléfono, el contacto, el correo electrónico, el logotipo, etc.

También se puede acceder a la ficha del proveedor mediante el **Buscador**. Se realiza una búsqueda y se pulsa sobre el proveedor que se desea obtener más información.

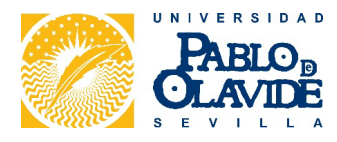

# 6. Buscador de Productos

Para realizar la búsqueda de los productos, se ha de ir a la página del "Buscador":

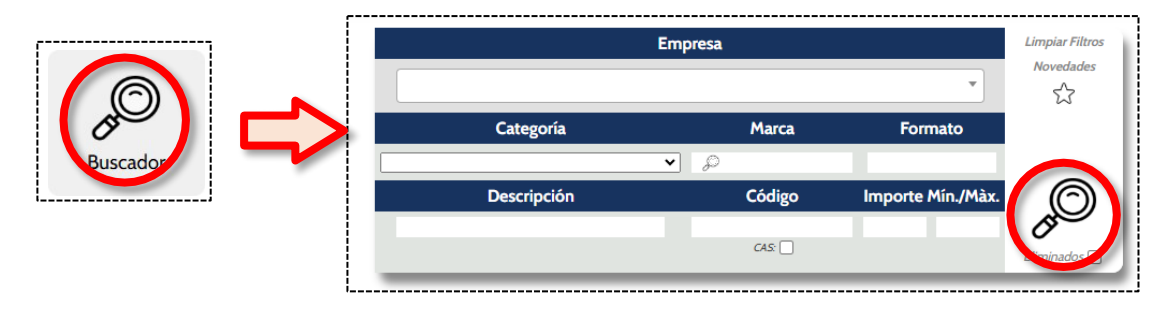

- Sistema de búsqueda con capacidad de múltiples filtros simultáneos.
- La persona usuaria debe definir sus necesidades a través de los filtros para que la plataforma muestre los productos disponibles que más se ajustan a ellos. Una vez definidas, se pulsa en la lupa para realizar la búsqueda.
- Alta velocidad de búsqueda (máximo 0.01s), más rápido que en Excel o Access.
- Posibilidad de buscar los productos dados de baja, marcando "Eliminados".
- Sistemas de búsqueda de productos por "match" (búsqueda exacta) al añadir "+" delante de los códigos.
- Buscador de marcas que facilita encontrar de manera rápida las empresas que comercializan cada una de las marcas y así conocer las alternativas y posibles mejores condiciones (clicando en la lupa del filtro de Marcas).

## 6.1. Búsqueda mediante marca

El buscador permite buscar todos los proveedores que comercializan una marca en concreto, ya sea mediante el sistema de filtros o clicando encima de la marca de un producto:

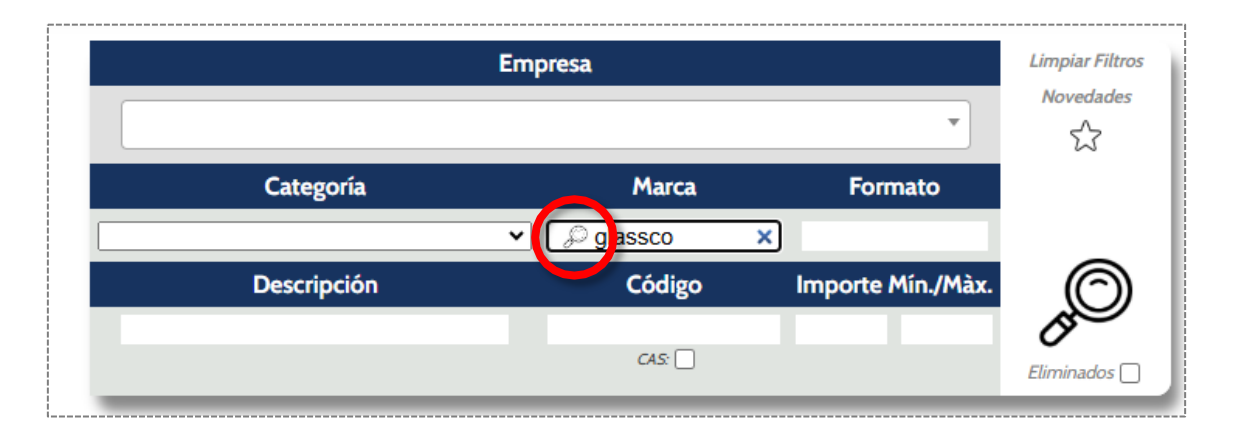

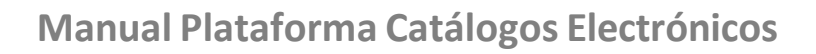

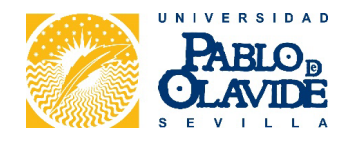

| Productos Químicos de<br>Laboratorio, S.A. | PQB023 | Emb. decant. squibb l/teflon 250 mL, 29/32, glassco | 1 Uni | Glassco | ₫ 15/12/2024<br>Ver. 1 | 32 |
|--------------------------------------------|--------|-----------------------------------------------------|-------|---------|------------------------|----|
| Productos Químicos de<br>Laboratorio, S.A. | PNL010 | Entonnoir à poudre simax d.120 mm 60° tige 30 mm    | 1 Uni | Simax   | ₫ 15/12/2024<br>Ver. 1 | 32 |
| Productos Químicos de<br>Laboratorio, S.A. | PNLO13 | Embudo para polvos glassco, d. 100 mm               | 1 Uni | Glassco | 15/12/2024<br>Ver. 1   | 32 |

| Marca: glass | Buscar                                    |
|--------------|-------------------------------------------|
| Marca        | Proveïdor                                 |
| Glassco      | Proquinorte, S.A.                         |
| Glassco      | Productos Químicos de Laboratorio, S.A.   |
| GLASSCO      | Comercial Sevillana de Laboratorios, S.L. |
| GLASSCO      | Alco, Subministres per a Laboratori, S.A. |
| GLASSCO      | Belles Diagnostic, S.I.                   |

#### 6.2. Resultados del buscador

| Categoría                         | Empresa                                      | Código               | Descripción                             | Tipo Unidad | Marca  | Fech                   | Precio 🏽 🏽 |
|-----------------------------------|----------------------------------------------|----------------------|-----------------------------------------|-------------|--------|------------------------|------------|
| 2-Prod. mineria, metales y afines | Aparatos Normalizados, S.                    | SILT-001-005 Tubería | de silicona transparente, 1 x 3 mm, 5 m | 1 Uni       | LABBOX | 15/12/20.<br>Ver. 1    | ដ្ឋ        |
| 2-Prod. mineria, metales y afines | Belles Diagnostic, S.L.                      | SILT-001-005 Tubería | de silicona transparente, 1 x 3 mm, 5 m | 1 Uni       | bb     | ₫ 15/12/2024<br>Ver. 1 | \$y]       |
| 2-Prod. mineria, metales y afines | Comercial Sevillana de<br>Laboratorios, S.L. | SILT-001-005 Tubería | de silicona transparente, 1 x 3 mm, 5 m | 5 m         | bb     | ₫ 15/12/2024<br>Ver. 1 | ない         |
| 2-Prod. mineria, metales y afines | - UPO (Pruebas)                              | SILT-001-005 Tubería | de silicona transparente, 1 x 3 mm, 5 m | 1 Uni       | LABBOX | Ver. 2                 | ÿ₩         |
| Encontradas: 4                    |                                              |                      |                                         |             |        |                        |            |

• Visualización compacta, mostrando los datos de la oferta. <u>Estos datos pueden</u> variar en función del concurso correspondiente y de los parámetros ajustados.

• Sistema de ordenación ascendente y descendente en la cabecera de cada columna.

• Paginación de 100 productos, con desplazamiento libre y resumen de productos hallados.

• Enlaces directos a la web del producto (www).

• Pulsando sobre el nombre del proveedor se puede acceder a la ficha de los proveedores, la cual facilita más información, como su web, el e-mail de pedidos...

• Pueden verse todos los cambios producidos en cualquier registro, indicando el valor anterior y la fecha del cambio (ver apartado sobre sistema de trazabilidad).

• Se pueden guardar los artículos buscados como favoritos (ver apartado sobre gestión de artículos favoritos).

• Exportación de los datos a CSV y en Excel (hasta 500.000 registros).

Se pueden imprimir de forma compacta los resultados de las búsquedas, así como los presupuestos y los pedidos.

Se pueden añadir productos a una cesta de compra (ver apartado Cestas de productos).

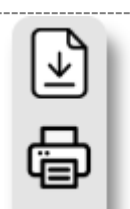

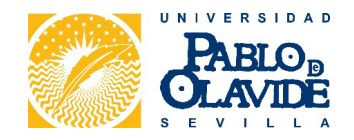

#### Recomendaciones:

• La mejor forma de buscar es mediante <u>el código del artículo</u>, pues varios proveedores pueden tener una descripción distinta por el mismo producto.

• La búsqueda mediante descripción del artículo será más eficiente cuantas menos palabras utilicemos.

• No recomendamos utilizar muchos filtros, <u>ni seleccionar a ninguna empresa</u> en los criterios de búsqueda, para así poder comparar los productos que nos ofrecen los diferentes proveedores. <u>Tampoco recomendamos buscar por lote/categoría.</u>

## 6.3. Trazabilidad de productos

La plataforma tiene implantada una solución de trazabilidad, que nos muestra los cambios de precio, categoría, código del fabricante, descripción y marca.

Para trazar un producto primero es necesario realizar una búsqueda y clicar sobre el número de **Versión (Ver)** de la columna **Fecha**. Si no indica número de versión significa que el producto no ha sufrido cambios.

|      | Categoría                         | Empresa         | Código                       | Descripción                       |               | Tipo Unidad       | Marca  | cuina 😽                | Precio                 |
|------|-----------------------------------|-----------------|------------------------------|-----------------------------------|---------------|-------------------|--------|------------------------|------------------------|
| 2-Pr | rod. minería, metales y afines    | - UPO (Pruebas) | PSD031 Filtro fc4            | 9l cual. lento plano 90 mm, c/100 |               | 1 Uni A           | UXILAB | ₫ 15/12/2024<br>Ver. 2 | 7,85 € 🛱 🥁             |
|      |                                   |                 |                              |                                   |               |                   |        | П                      |                        |
|      |                                   |                 |                              |                                   |               |                   |        |                        |                        |
|      |                                   |                 | Tr                           | azabilidad del proc               | lucto         |                   |        |                        | ×                      |
|      |                                   |                 | Proveedor                    | Código proveedor                  | Formato       | Exportar          |        | Ш                      |                        |
|      |                                   |                 | - UPO (Pruebas)              | PSD031                            |               |                   |        | V                      |                        |
| er.  | Categoría                         | Fabricante      | _                            | Descripción                       | Uni. Marca    | Modificado        | recio  | Diferenci              | a Usunia               |
| 2 2  | 2-Prod. mineria, metales y afines | F               | iltro fc49l cual. lento plar | no 90 mm, c/100                   | 1 Uni AUXILAB | <b>1</b> 5/12/202 | 7,85   | € 45,10                | % (Beta Testing), Beta |
|      |                                   |                 |                              |                                   |               |                   |        | -                      | PARIO.                 |

La columna de "**Diferencia**" muestra el porcentaje de la diferencia que ha sufrido el precio. Es posible ver la fecha y el número de versión del registro.

Por otro lado, y en aras de la transparencia, al seleccionar un producto e incorporarlo a la cesta habrá que indicar la justificación:

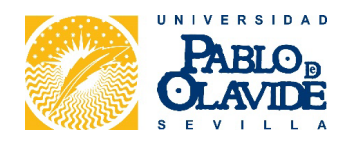

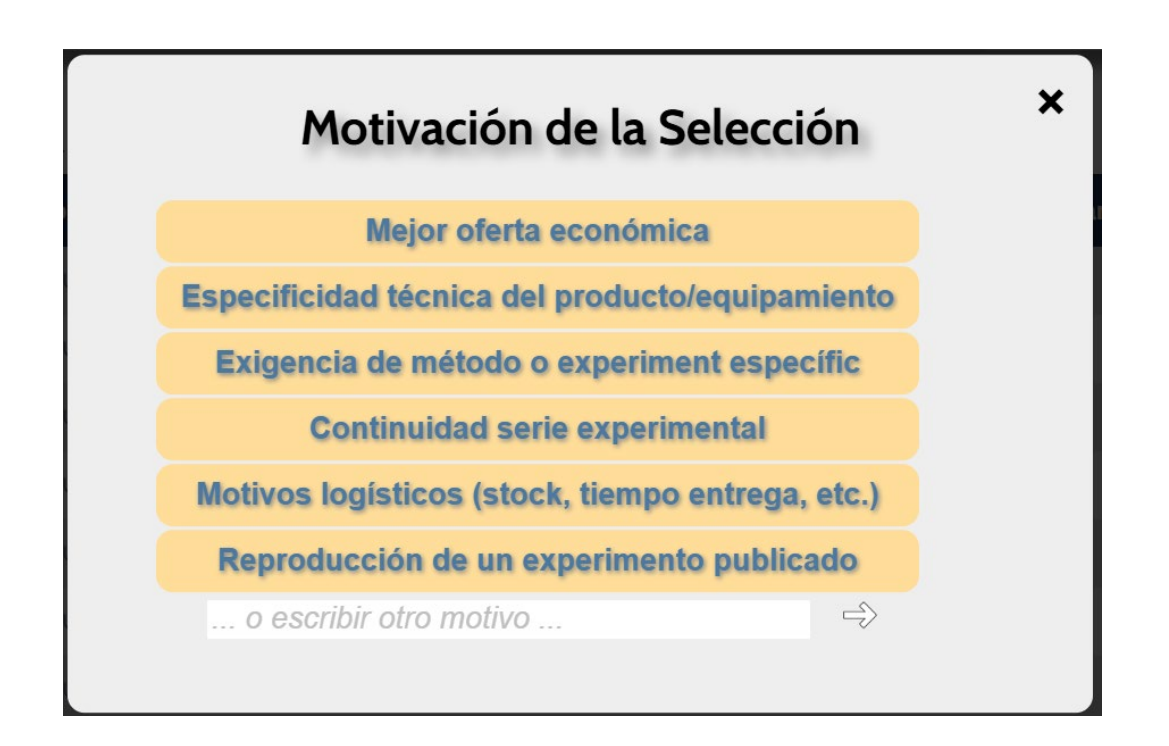

## 6.4. Gestión de productos favoritos

Las personas usuarias tienen la capacidad de poder marcar sus artículos "Favoritos", clicando sobre el icono de la estrella.

Este marcado individual de favoritos es información personal no compartida con el resto de personas usuarias.

La persona usuaria tiene la posibilidad de realizar las búsquedas solo entre los favoritos, clicando en el icono de la estrella en la parte superior derecha y también a través del buscador:

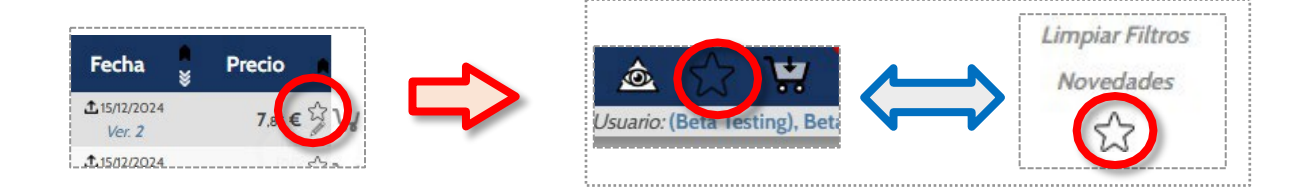

# 7. Cestas de productos

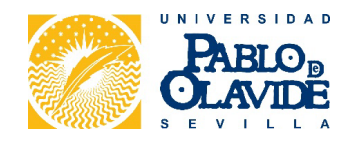

Para añadir productos a la cesta, debe clicar en la cesta que se encuentra a la derecha de cada artículo, y para su acceso a la misma debe clicar en el icono de la cesta situada en la parte superior derecha:

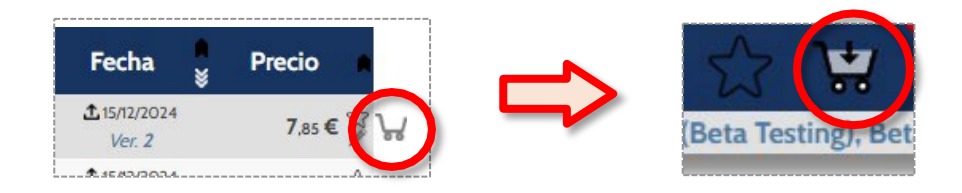

Al entrar en el sistema de cesta encontrará la siguiente pantalla (Gestor de Cestas):

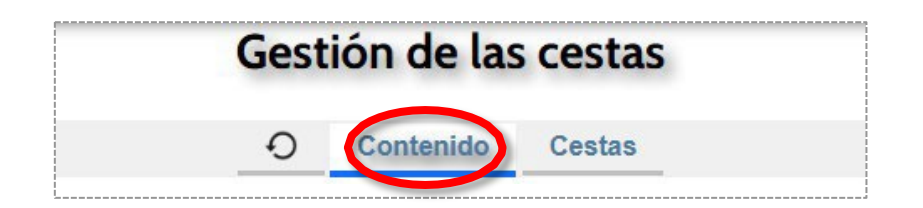

|                                                           | Código   |                | Descripción             |   | Formato     | Marca                       |   | Precio  |     | Canti | dad | Fecha                  |
|-----------------------------------------------------------|----------|----------------|-------------------------|---|-------------|-----------------------------|---|---------|-----|-------|-----|------------------------|
|                                                           |          | life           | Lifetechnologies, S.A.  |   |             |                             |   |         |     |       |     |                        |
| Prod. agricultura,<br>unadería, pesca,<br>lvicultura      | MA543093 | ESAM ANTIBODY  | 100 UL                  | - | 100 UL      | Thermo Fisher<br>Scientific | 1 | 437,10  | € € | 1     | ۲   | 2024-12-15<br>20:27:34 |
| 1-Prod. agricultura,<br>ganaderia, pesca,<br>silvicultura | MA529995 | EBOLA VIRUS VP | 40 (SUBTYPE SUDA 100 UL | - | 100 UL      | Thermo Fisher<br>Scientific |   | 439,89  | € € | 1     | ۲   | 2024-12-15<br>20:27:34 |
| 1-Prod. agricultura,<br>ganaderia, pesca,<br>silvicultura | EM70RBX5 | MOUSE SLAM/CI  | DI50 ELISA 5X96 TESTS   | - | 5 X96 TESTS | Thermo<br>Scientific        |   | 2450,55 | € € | 1     |     | 2024-12-15<br>20:27:34 |
| 1-Prod. agricultura,<br>ganaderia, pesca,                 | QGP-210  | MULTIPLEX 10PL | EX. 3PLATE 3 PLATE      | - | 3 PLATE     | Thermo                      |   | 6342,60 | € 6 | 1     | ٠   | 2024-12-15<br>20:27:34 |

Pulsando en el **Contenido de la cesta**, la persona usuaria puede realizar las siguientes acciones:

| · Eliminar un provoador | . Eliminar un producto | Eliminar toda la costa |
|-------------------------|------------------------|------------------------|
|                         |                        |                        |
| •                       | •                      | 1                      |

• Mover o copiar el contenido de una cesta a la otra 🔓 . Esta opción nos da la posibilidad de optimizar recursos mediante la tramitación de diversas peticiones de productos en una cesta.

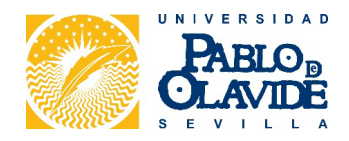

| Cesta de Destino                              |   |
|-----------------------------------------------|---|
| - Seleccionar cesta de destino -              | v |
| Seleccionar para eliminar los datos de origen |   |

• Traspasar la cesta a otra persona (para que sea otra persona quien complete la tramitación del pedido). Se selecciona la persona usuaria al que se desea traspasar la cesta y se indica si se quieren borrar los artículos de la cesta o conservarlos. A continuación, se activa la casilla de control Marcar para confirmar y finalmente se confirma el traspaso de cesta haciendo clic sobre Proceder al traspaso de la cesta.

| Cesta a traspasar         |   |
|---------------------------|---|
| Principal                 |   |
| - Seleccione un Usuario - | Ŧ |
| Borrar cesta de origen    |   |

La persona a la que hemos traspasado la cesta recibirá una notificación indicando tal circunstancia y deberá seleccionar la cesta dentro del catálogo correspondiente para iniciar la tramitación del pedido, siguiendo los pasos descritos en el siguiente punto.

• Es posible hacer **modificar el precio del catálogo en la cesta** si el proveedor ha realizado una oferta especial para ese producto:

| 6 |                                                           |          | life            | Lifetechnologies, S.A. |   |        |                             |   |     |    |   |   |                        |             |
|---|-----------------------------------------------------------|----------|-----------------|------------------------|---|--------|-----------------------------|---|-----|----|---|---|------------------------|-------------|
| × | 1-Prod. agricultura,<br>ganaderia, pesca,<br>silvicultura | MA543093 | ESAM ANTIBODY 1 | 00 UL                  | - | 100 UL | Thermo Fisher<br>Scientific | 8 | 400 | €Θ | 1 | ٠ | 2024-12-15<br>20:27:34 | Ø<br>Ver. 1 |
|   |                                                           |          |                 | Ē                      |   |        |                             |   |     |    |   |   |                        |             |

• Botón de tramitar el pedido 🕮

Si clicamos sobre Cestas, llegamos a la siguiente pantalla:

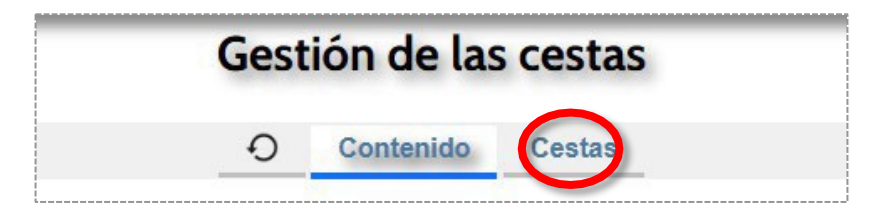

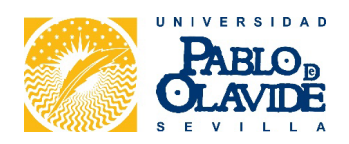

|            | Cesta |       | Producto | Cantidad | Importe    |                        | Creado                                                  | Ult.Modif.             | Inicial | Activa       |
|------------|-------|-------|----------|----------|------------|------------------------|---------------------------------------------------------|------------------------|---------|--------------|
| Principal  |       | / B V | 13       | 13       | 10.733,02€ | 15/12/2024<br>22:01:37 | (Beta Testing), Beta<br>Universidad Pablo de<br>Olavide | 15/12/2024<br>22:02:21 | Ø       | 1            |
| Secundaria |       | 0     | 0        | 0        | €          | 15/12/2024<br>22:05:17 | (Beta Testing), Beta<br>Universidad Pablo de<br>Olavide |                        | $\odot$ | $\mathbf{V}$ |

Podemos seleccionar la cesta que tendremos activa, crear nuevas cestas, así como renombrarlas o eliminarlas. Disponemos de los iconos para traspasar y mover o copiar cestas.

#### **Características:**

• Múltiples y personalizables cestas.

• Previsualización de los productos seleccionados divididos por proveedor. Si se activa también se puede dividir por lotes/categorías.

- Posibilidad de seleccionar las cantidades de cada producto.
- Fácil eliminación de los productos y cestas que no se quieren adquirir.
- Posibilidad de traspasar la cesta a otras personas.
- Opción de fusionar distintas cestas en una única.

Una vez **clicamos en tramitar la cesta**, nos aparece la <u>selección centro de coste/de gasto</u> <u>(optativo)</u>, al que se vinculan los códigos DIR. Se selecciona el centro de coste directamente en el desplegable o tecleando su código o parte. También es posible buscarlo introduciendo el nombre.

Se pueden asignar centros de coste predeterminados a las personas usuarias, de la siguiente forma:

1. Si una persona usuaria no tiene un Centro de Coste asignado por defecto (en Gestión de Usuarios), en la cesta tendrá disponible la totalidad de centros de costes:

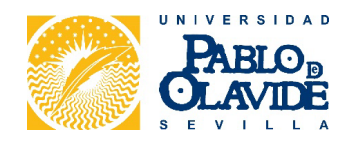

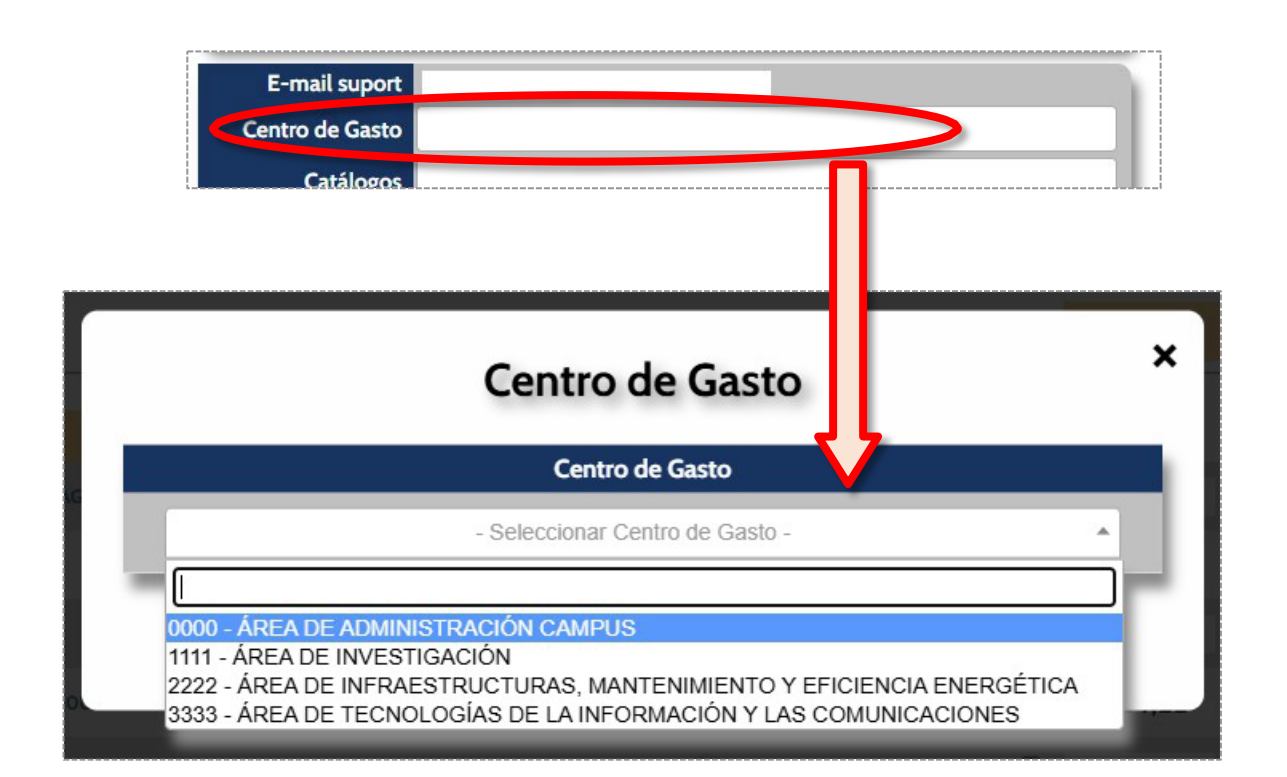

2. Si una persona usuaria tiene sólo 1 centro de coste asignado, en la cesta, le saldrá automáticamente el centro indicado.

|                                                                                         | Catálogos                        |                                                                                          |                                                                                          |
|-----------------------------------------------------------------------------------------|----------------------------------|------------------------------------------------------------------------------------------|------------------------------------------------------------------------------------------|
| <b>G</b> ado Produ                                                                      | CTOS QUIMICOS LABORATORIOS, S.A. | 968522278<br>7609proquilab.ne                                                            | ۰.                                                                                       |
| Entidad                                                                                 | Usuario                          | Centro de Gasto                                                                          | Catálogo                                                                                 |
|                                                                                         | Test, User<br>userøtest.com      | 1111<br>ÁREA DE INVESTIGACIÓN                                                            |                                                                                          |
| Universidad Pablo de Olavide<br>Crta Utrera, km1<br>Sevila (Sevila)<br>CIF: ESQ9150016E | Entrega                          | Oficina Contable: U05800044<br>Órgano Gestor: U05800001<br>Unidad Tramitadora: U05800033 | SDA de Material Laboratorio<br>(MatLab SDA.01/24)<br>Catálogo de Material de Laboratorio |

3. Si una persona usuaria tiene varios centros de costes asignados, en la cesta sólo le saldrán disponibles para elegir estos centros de coste:

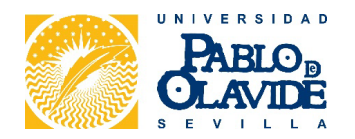

|       |                                                                                           |            | 🛃 🛛 SDA de Materia                                                                                            | l Laboratorio (                                                                                                    | SDA.01/2                                                                        | 24)                                            |         |                                            |
|-------|-------------------------------------------------------------------------------------------|------------|----------------------------------------------------------------------------------------------------|----------------------------------------------------------------------------------------------------|---------------------------------------------------------------------------------|------------------------------------------------|---------|--------------------------------------------|
|       |                                                                                           |            | Nota de                                                                                                    | Pedido                                                                                                    |                                                                                 |                                                |         |                                            |
|       |                                                                                           | ý          | Comanda per a l<br><i>PROQUILAB s.a.</i><br><sup>ED</sup> PRODUCTOS QUIMICOS LABORATORIOS, S.A.               | rempresa<br>Productos Químicos de<br>Calle Viena (pg ind Cabez<br>Cartagena (M<br>CIF: ESA3060<br>96852227<br>asensio@proqui | <b>Laboratorio, S</b><br>to Beaza), 27 - 28<br>urcia)<br>19044<br>78<br>Iab.net | <b>5.A.</b><br>3                               |         |                                            |
|       | Entidad                                                                                   |            | Usuario                                                                                                    | Centro de Gasto                                                                                                    |                                                                                 | Catál                                          | ogo     |                                            |
| Unive | Universidad Pablo de Olavide<br>Crta Utrera, km1<br>Sevilla (Sevilla)<br>CIF: ESO9150016E |            | Test, User<br>userøtest.com 629300380<br>Entrega<br>C/ Comandante Benitez n°18 2 2<br>28028 Sevilla (Sevilla) | 1111<br>ÁREA DE INVESTIGACIÓN<br>Oficina Contable: U05800044<br>Órgano Gestor: U05800001<br>Unidad Tramitadora: U05800033    | SDA                                                                             | de Materia<br>(MatLab SE<br>Catálogo de Materi | al Labo | oratorio                                   |
|       |                                                                                           |            | Cat.: 3 - Alimentos para el ganado CPV: 15                                                                    | 700000-5 - Alimentos para el ganado                                                                                          |                                                                                 |                                                |         |                                            |
| Cat.  | Código                                                                                    | Marca      | Descripci                                                                                                    | ón                                                                                                    | Cantidad                                                                        | Precio                                         | IVA     | Total                                      |
| 2     | QGF132                                                                                    | Zuzi       | Tubérculo De Solanum Tuberosum (Patata), Sec.                                                                 |                                                                                                    | 3                                                                               | 2,22€                                          | 21%     | 6,66€                                      |
| 2     | QBBO41                                                                                    | Nahita     | Torso Humano Bisexo, Espalda Abierta                                                                          |                                                                                                    | 3                                                                               | 315,00€                                        | 21%     | 945,00€                                    |
| 3     | PSK013                                                                                    | Filtres RS | Filtro sclo cuant. lento plano 240 mm, c/100                                                                  |                                                                                                    | 1                                                                               | 71,93€                                         | -       | 71,93€                                     |
|       |                                                                                           |            |                                                                                                    |                                                                                                    | Portes                                                                          |                                                | 0%      | 0 €                                        |
|       |                                                                                           |            |                                                                                                    |                                                                                                    |                                                                                 | Total:                                         |         | 1.023,59 €<br>+ 199,85 € IVA<br>1.223,44 € |
|       |                                                                                           |            | Comentarios                                                                                                   |                                                                                                    |                                                                                 | Otros Gastos                                   | 5       |                                            |
|       |                                                                                           |            |                                                                                                    |                                                                                                    |                                                                                 | (concepto)                                     |         |                                            |
|       |                                                                                           |            |                                                                                                    |                                                                                                    | Importe:                                                                        | €                                              | IVA:    | %                                          |
|       |                                                                                           |            |                                                                                                    |                                                                                                    | Provecto                                                                        | (0                                             | pciona  | 1)                                         |
|       |                                                                                           |            |                                                                                                    |                                                                                                    | Fecha                                                                           | 16/1                                           | 2/202   | 4 🗖                                        |

A continuación, nos aparece la **ficha del pedido**, la <u>cual se puede descargar y</u> <u>enviar al proveedor:</u>

4. Las <u>direcciones de entrega van por persona usuaria</u>. Si una persona usuaria compra por diferentes direcciones de entrega, recomendamos no vincular ninguna dirección de entrega a esa persona usuaria en concreto y ponerlas a comentarios.

5. Es posible <u>seleccionar el centro de coste</u> al que se vinculan los códigos DIR correspondientes.

6. Si sólo cambia un código, en cada compra se podría **poner el código en el apartado de "Proyecto".** 

7. Hay un **apartado de comentarios** donde se puede anotar lo que se considere, es decir, es un espacio habilitado para realizar alguna indicación al proveedor en relación con el pedido

**Recordatorio**: los comentarios especificados y agregados en cada uno de los productos aparecerá en la nota del pedido (justo debajo de la descripción del producto), así como el motivo de elección de dicho producto.

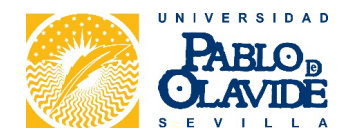

Tras la visualización del pedido, para su tramitación habrá que clicar tanto:

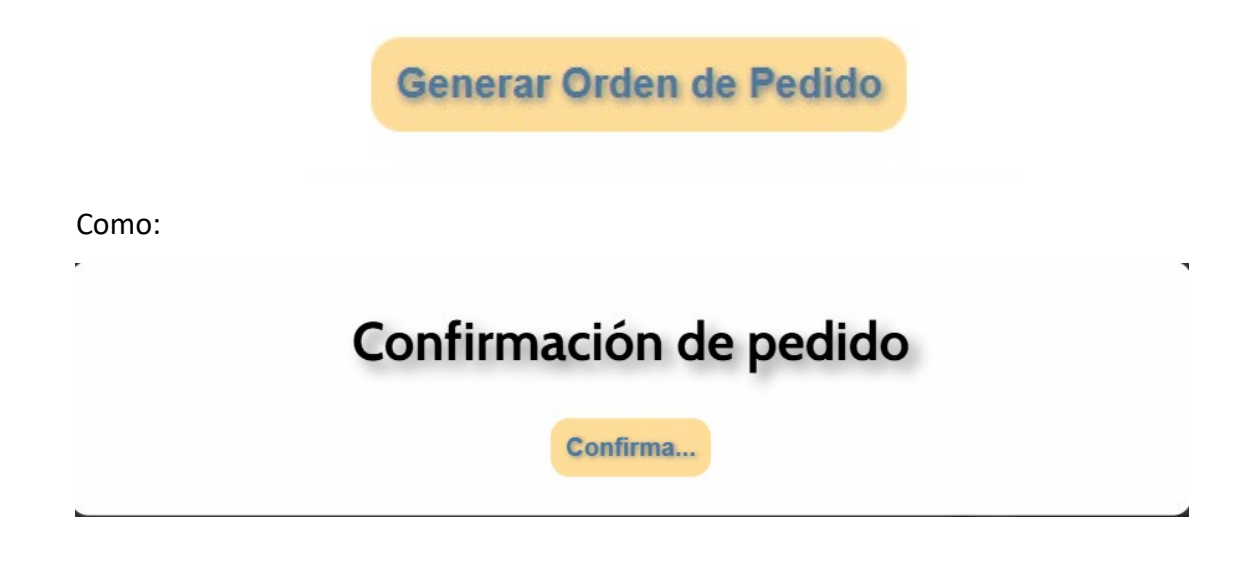

#### 7.1. Suma automática de los portes

Los **portes se sumarán de forma automática al importe total de un pedido** que se haya realizado en la plataforma, siempre y cuando sea necesario (es decir, cuando el importe sea menor al importe mínimo establecido por el que los portes se incluyen).

También se sumarán de forma automática el IVA del pedido y de los portes.

Lo podréis ver indicado en la "Nota del pedido", una vez las personas usuarias hayan añadido los productos en la cesta:

| Cat  | Código | Marca      | Descripción                                   | Captidad | Procio                         | 1\/A | Total  |
|------|--------|------------|-----------------------------------------------|----------|--------------------------------|------|--------|
| Cal. | Coulgo | Marca      | Descripcion                                   | Cantidad | Piecio                         | 210/ | Total  |
| 2    | QGF132 | ZUZI       | Tubercuto De Solanum Tuberosum (Patata), Sec. | د        | 2,22€                          | 21%  | 0,00   |
| 3    | PSK013 | Filtres RS | Filtro sclo cuant. lento plano 240 mm, c/100  | 1        | 7193€                          | -    | 71,93  |
|      |        |            |                                               | Portes   | Precio: 15 €<br>Gratis ≥ 100 € | 21%  | 15     |
|      |        |            |                                               |          | IVA: 21 %                      |      |        |
|      |        |            |                                               |          |                                |      | 93 59  |
|      |        |            |                                               |          | Total:                         |      | + 455E |
|      |        |            |                                               |          | - o tati                       |      | 98.1/  |

Dado que el valor de los portes se sumará de forma automática, los proveedores deberán mantener siempre actualizada la información referente a ello en la pantalla general de la empresa.

## 7.2. Otros gastos e IVA correspondiente

En la nota de pedido es posible indicar otros gastos (ya sean de gestión, aduanas, de transporte, etc.) y el IVA correspondiente. El importe indicado en esta pantalla se sumará de forma automática al importe total del pedido (tanto el importe como el IVA):

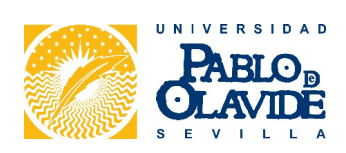

| [ |      |        |            |                                               |         |                                             |     |                                                   |
|---|------|--------|------------|-----------------------------------------------|---------|---------------------------------------------|-----|---------------------------------------------------|
| ( | Cat. | Código | Marca      | Descripción                                   | Cantida | d Precio                                    | IVA | Total                                             |
|   | 2    | QGF132 | Zuzi       | Tubérculo De Solanum Tuberosum (Patata), Sec. | 3       | 2,22€                                       | 21% | 6,66€                                             |
|   |      |        |            |                                               |         |                                             |     |                                                   |
| 1 | 3    | PSK013 | Filtres RS | Filtro sclo cuant. lento plano 240 mm, c/100  | 1       | 71,93€                                      | -   | 71,93€                                            |
|   |      |        |            |                                               | Portes  | Precio: 15 €<br>Gratis ≥ 100 €<br>IVA: 21 % | 21% | 15 €                                              |
|   |      |        |            |                                               |         | Total:                                      |     | 143,59€<br>≁ <i>4,55 € IVA</i><br><b>148,14 €</b> |
|   |      |        |            | Comentarios                                   |         | Otros Gastos                                |     |                                                   |
|   |      |        |            |                                               | Import  | 50 €                                        | VA: | 0                                                 |

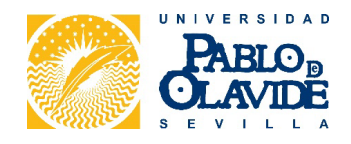

# 8. Proceso de Gestión de Pedidos en la Plataforma

## 8.1. Revisión y Aceptación por parte del Proveedor

El proveedor revisará el pedido y podrá:

 $\checkmark$  Aceptar el pedido si todos los detalles son correctos.

- Aceptar con observaciones si necesita hacer modificaciones. En este caso, deberás revisar las observaciones y aprobarlas antes de que el pedido avance.

X Rechazar el pedido si no es posible cumplir con los términos solicitados.

Si el proveedor realiza observaciones, se recibirá una notificación y se deberá validar antes de continuar con el proceso.

## 8.2. Aprobación del Centro de Coste

Si el pedido es aceptado sin cambios (o tras aprobar las observaciones del proveedor), pasará a la etapa de "Aprobación del centro de coste", donde la persona responsable del centro de coste deberá validarlo.

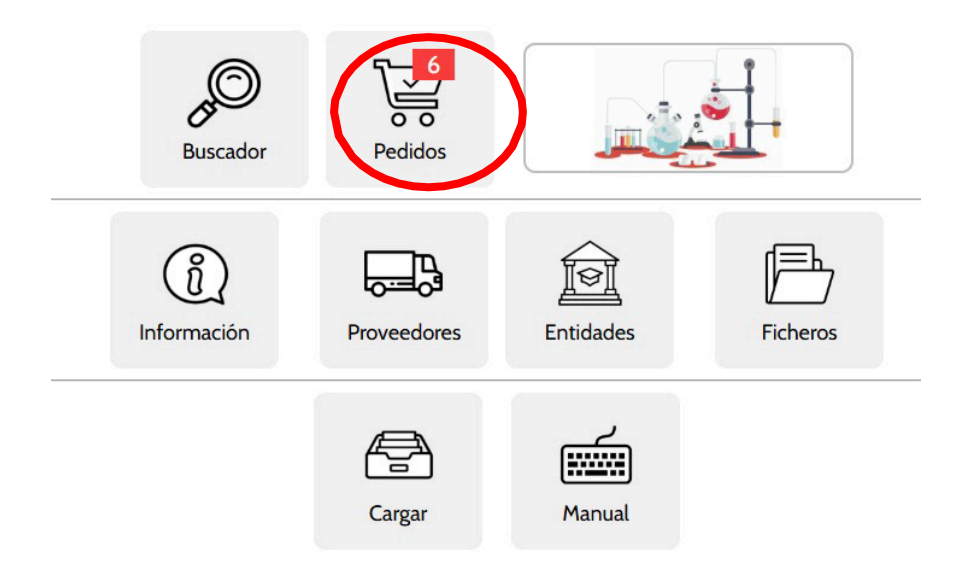

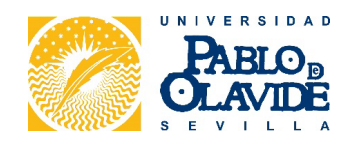

| Pedidos                           | Origer | Centro de Coste | Precio                      | Destino | Estado                                      |
|-----------------------------------|--------|-----------------|-----------------------------|---------|---------------------------------------------|
| vm-2025000054<br>03/03/2025 15:25 |        |                 | <b>2,84€</b><br>+ 0,60€ IVA | ABAUPO  | Aprobar centro de coste<br>03/03/2025 15:25 |

#### 8.3. Entrega del pedido

Una vez aprobado, el pedido pasará al estado "Pendiente de recepción" y se podrá visualizar en la pestaña correspondiente, lo que indica que está en proceso de entrega.

| Pedidos                           |       | Origen | Centro de Coste | Precio                      | Destino | Estado                                     |
|-----------------------------------|-------|--------|-----------------|-----------------------------|---------|--------------------------------------------|
| vm-2025000054<br>03/03/2025 15:25 | CLAVE |        |                 | <b>2,84€</b><br>+ 0,60€ IVA | ABAUPO  | Pendiente de recepción<br>03/03/2025 15:25 |

## 8.4. Confirmación de la aceptación

Cuando se reciba el producto, se deberá ingresar a la plataforma y marcar el pedido como "Finalizado", cerrando así el proceso.

| Pedidos                           | Origen                                                  | Centro de Coste                                                                                                    | Precio                      | Destino | Estado                         |
|-----------------------------------|---------------------------------------------------------|----------------------------------------------------------------------------------------------------|-----------------------------|---------|--------------------------------|
| vm-2025000009<br>27/03/2025 17:16 | (Desarrollador), Carles<br>Universidad Pablo de Olavide | 1400206001<br>C07.01 Generacion Electrica. Incentivo Agencia<br>Andaluza De La Energia Para Instalacion<br>Fotovoltaica | <b>0,99€</b><br>+ 0,21€ IVA | ABAUPO  | Finalizado<br>27/03/2025 17:16 |

Con estos pasos, el pedido quedará correctamente gestionado y registrado en la plataforma.